**GigaDevice Semiconductor Inc.** 

# GD32W51x Throughput and Power Consumption Test Guide

Application Note AN085

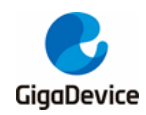

# **Table of Contents**

| Та  | ble                       | of Contents                                                                                                    | 2                       |  |  |  |  |  |
|-----|---------------------------|----------------------------------------------------------------------------------------------------|-------------------------|--|--|--|--|--|
| Lis | st o                      | f Figures                                                                                                    | 3                       |  |  |  |  |  |
| Lis | st o                      | f Tables                                                                                                    | 4                       |  |  |  |  |  |
| 1.  | Introduction              |                                                                                                    |                         |  |  |  |  |  |
| 2.  | Те                        | st preparation                                                                                                    | 6                       |  |  |  |  |  |
| 2   | 2.1.                      | System construction                                                                                                    | 6                       |  |  |  |  |  |
| 2   | 2.2.                      | Hardware configuration                                                                                                    | 6                       |  |  |  |  |  |
| 2   | 2.3.<br>2.3<br>2.3<br>2.3 | Software configuration         3.1. Driver installation         3.2. Firmware burning         3.3. Start the test         1 | <b>9</b><br>9<br>0<br>0 |  |  |  |  |  |
| 3.  | Th                        | nroughput test1                                                                                                    | 1                       |  |  |  |  |  |
| 3   | 8.1.                      | Serial port connection1                                                                                                    | 1                       |  |  |  |  |  |
| 3   | 8.2.                      | Preparatory work1                                                                                                    | 2                       |  |  |  |  |  |
| 3   | 8.3.                      | iPerf3 TCP Tx test1                                                                                                    | 2                       |  |  |  |  |  |
| 3   | 8.4.                      | iPerf3 TCP Rx test1                                                                                                    | 3                       |  |  |  |  |  |
| 3   | 8.5.                      | iPerf3 UDP Tx test1                                                                                                    | 4                       |  |  |  |  |  |
| 3   | 8.6.                      | iPerf3 UDP Rx test1                                                                                                    | 4                       |  |  |  |  |  |
| 4.  | Sc                        | cenario power consumption test1                                                                                             | 5                       |  |  |  |  |  |
| 2   | l.1.                      | Test preparation1                                                                                                    | 5                       |  |  |  |  |  |
| 2   | .2.                       | Wi-Fi is closed1                                                                                                    | 6                       |  |  |  |  |  |
| 2   | .3.                       | Connect the AP+UDP Tx1                                                                                                    | 7                       |  |  |  |  |  |
| 2   | <b>.4</b> .               | Connect AP+UDP Rx1                                                                                                    | 7                       |  |  |  |  |  |
| 2   | 1.5.                      | Connect the AP+power saving, DTIM = 11                                                                                      | 8                       |  |  |  |  |  |
| 5.  | Q                         | &A2                                                                                                    | 0                       |  |  |  |  |  |
| 6.  | Re                        | evision history2                                                                                                    | 1                       |  |  |  |  |  |

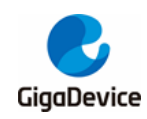

# **List of Figures**

| 2 |
|---|
| 3 |
| 9 |
| ) |
| ) |
| 1 |
| 2 |
| 3 |
| 1 |
| 3 |
| 3 |
| 7 |
| 3 |
| 3 |
| ) |
|   |

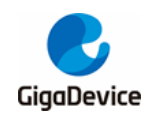

AN085 GD32W51x Throughput and Power Consumption Test Guide

# **List of Tables**

| Table 4-1. Test scenarios   | 15 |
|-----------------------------|----|
| Table 6-1. Revision history | 21 |

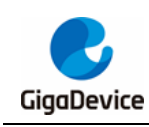

## 1. Introduction

This application note is intended to guide customers to test the transmit and receive throughput of the Wi-Fi development board corresponding to the GD32W51x series devices in signaling mode and power consumption in various scenarios.

This application note is mainly divided into two parts to introduce, the first part of the test system, including the development board hardware and software configuration; The second part is the introduction of test methods, including throughput and power consumption test in various scenarios.

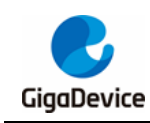

## 2. Test preparation

This chapter is the preparation of signaling test, including the construction of test system, hardware and software platform. The section of hardware configuration contains the configuration description of GD32 development board (module).

## 2.1. System construction

The signaling test system consists of PC, DUT(Device Under Test), and AP (Access Point) (*Figure 2-1. Signaling test system*).

The PC controls the DUT and AP through UART(USB-to-UART) and Ethernet respectively, to test the DUT throughput and scenario power consumption index. The DUT and AP interact wirelessly.

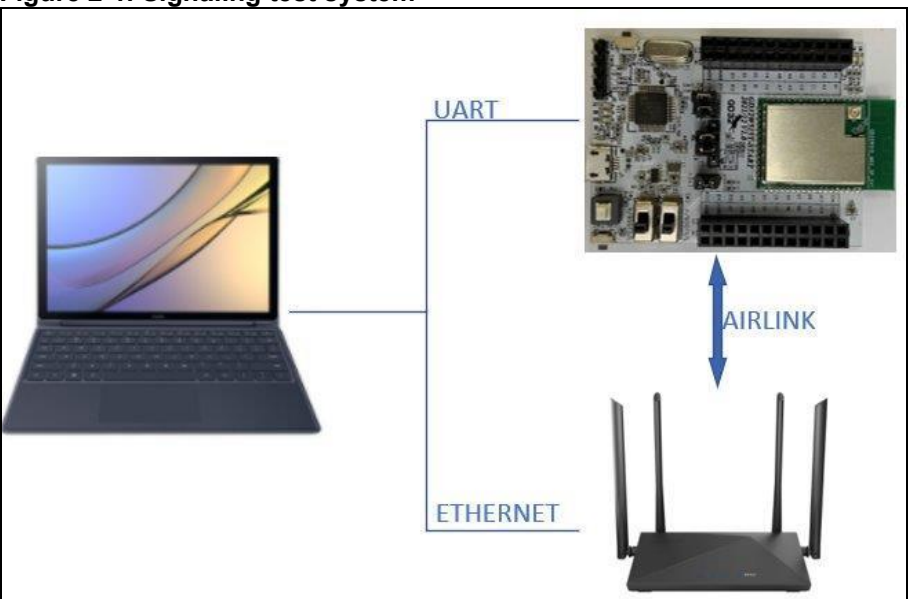

#### Figure 2-1. Signaling test system

## 2.2. Hardware configuration

The DUT is the GD32 development board (*Figure 2-2. The GD32 development board reference connection*, baseboard + module):

- UART&SWD function: USB-to-UART communication function and USB-to-SWD burning firmware function through the DAP chip circuit on the baseboard to complete, PC through the USB cable connected to USB interface on the baseboard.
- Serial port connection: To connect the main chip UART PIN to the DAP UART PIN, use the jumper caps to connect pin 1 to pin 2 and pin 3 to pin 4 of J7 on the baseboard, respectively.
- SWD connection: To connect the main chip SWD PIN to the DAP SWD PIN, use the

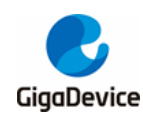

jumper caps to connect pin 3 and pin 2 of J5 to pin 1 and pin 2 of J4 respectively on the baseboard.

■ Main chip mode configuration:

-- The PIN "BOOT0" must be set to a low level (the boot source is flash memory) and implemented through the dip switch "SW4" on the baseboard.

-- The PIN "PU" must be set to a high level and can be achieved by pressing switch "SW1" on the baseboard.

Module antenna switching:

-- Select the DUT RF signal pathway by welding the switching resistance position (*Figure* 2-2. *The GD32 development board reference connection*): When the resistance left side is upward, the RF path leads to the PCB antenna, which can only be used for radiation test. When the resistance left side is downward, the RF path leads to RF (Ipex) test seat, which can be used for conduction test and external antenna radiation test. This guide focuses on radiation test.

Module power supply: The DC - DC circuit of the baseboard converts the 5V power supply input by USB interface into 3V3 output, and 3V3 is connected to the module 3V3 solder pad through the jumper cap "J3". Disconnecting this jumper cap (external supply 3V3 to pin 2 of J3) can be used for the module power consumption test.

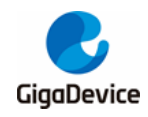

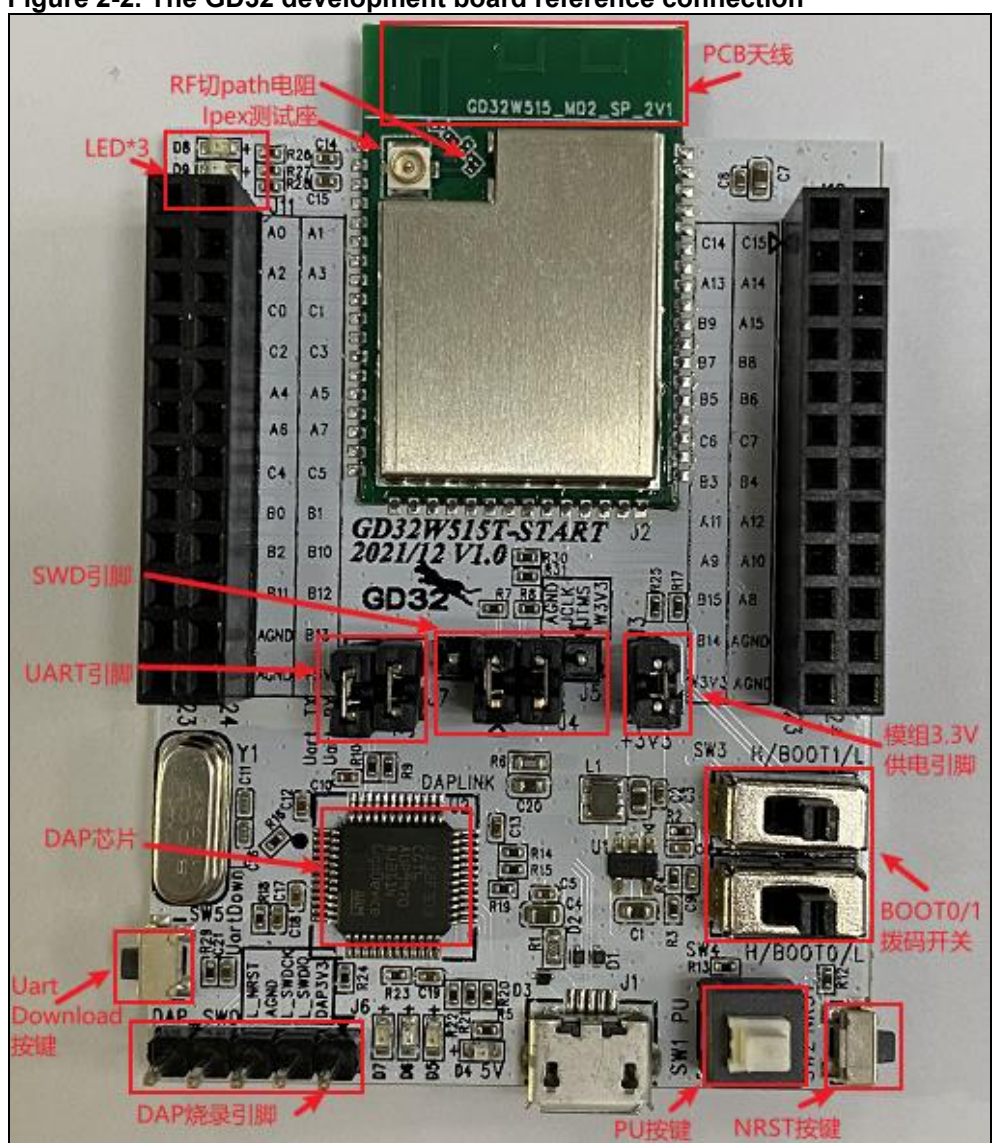

Figure 2-2. The GD32 development board reference connection

DUT is a single module (*Figure 2-3. Single module reference connection*, take the modules in the above development board as an example):

- The module shall use Dupont wire to lead out the following PIN pins: 3V3、GND、PB15 / PA8 (UART TX / RX, used for serial port communication)、PA13 / PA14 (SWD\_TMS / CLK, used to burn firmware)、BOOT0、NRST、PU (The NRST / PU pin is recommended to reserve a pull-up option on the module, so no pull-out of the lead is required).
- Configure chip PIN "BOOT0" = low level (boot mode is flash), "PU" and "NRST" = high level.
- PB15 / PA8, PA13 / PA14, 3V3 and GND are connected with pin 1 and pin3 of J7, pin 2 and pin 1 of J4 and pin 23 and pin 24 of J10 on the baseboard of the GD32 development board respectively through Dupont wires.
- For the antenna configuration of the module, refer to point 5 of the development board configuration above.

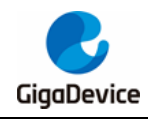

Figure 2-3. Single module reference connection

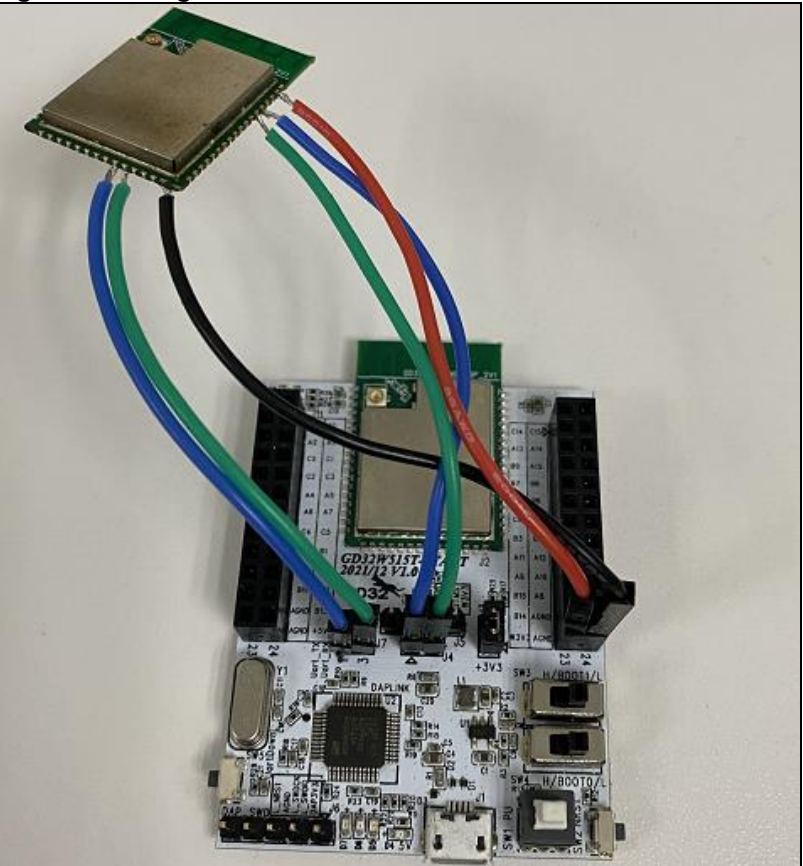

## 2.3. Software configuration

#### 2.3.1. Driver installation

After the development board hardware and test system are set up, the two ends of the USB cable are connected to the development board and the PC respectively. First, install the DAPLINK driver "mbedWinSerial\_16466.rar" on the PC terminal. After decompression, double-click the .exe file to start automatic installation. After the installation is complete, the serial port device and COM number can be displayed in the "Device Manager" on the PC (*Figure 2-4. Serial port driver installation*), PC recommended to use WIN10 / WIN7 system. If the baseboard is not a GD32 development board, please install the driver of the corresponding serial port tool.

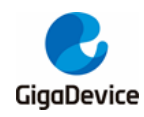

## AN085 GD32W51x Throughput and Power Consumption Test Guide

Figure 2-4. Serial port driver installation

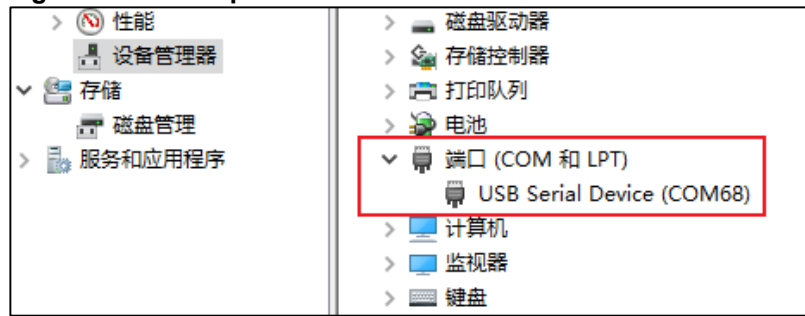

#### 2.3.2. Firmware burning

After the DAPLINK driver is installed, the new "DAPLINK" drive letter can be displayed in PC-"Explorer" (*Figure 2-5. DAPLINK folder*), directly "drag and drop" (or copy and paste) the firmware named "image-all-x.x.x. bin" ("x.x.x" represents the version number) provided by GD32 to this drive letter and wait for a while to realize the firmware burning. After completion, press the "reset" key on the side of the development board to restart the chip. If this method is not used, it can also be burned by connecting the four pins "3V3/TMS/JCLK/GND" of J5 on the baseboard to the Jlink tool through Dupont wire.

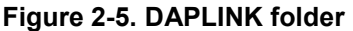

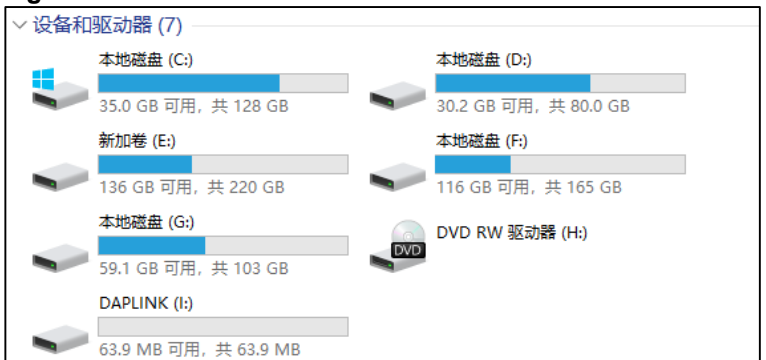

#### 2.3.3. Start the test

Use the serial port tool and serial port command line to perform subsequent tests.

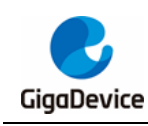

## 3. Throughput test

This chapter describes how to test TCP Tx / Rx and UDP Tx / Rx index in signaling mode by using serial port tools and commands. Considering that different degrees of interference in the open environment will affect the test results, the test environment in this chapter is required to be a shielded chamber environment.

The test results in this chapter reflect the throughput performance of the conventional mode of GD32W51x. GD32W51x also supports the mode of high throughput performance. The test results in the shielding chamber show that the UDP throughput is up to 90Mbps, and the TCP throughput is close to 60Mbps. Use the firmware named "image-all-high-performance. Bin" for the test. Refer to the <u>Software configuration</u> section for the burning method.

### 3.1. Serial port connection

 After DUT is connected to the PC, open the UART tool on the PC (it is recommended to use the serial port tool "Husky Uart Tool" provided by GD32), click the "COM" drop-down menu, select the COM port corresponding to DUT, and click the "Open" button below to connect. The serial port configuration and connected status are shown in (*Figure 3-1. GD32 serial port tool*).

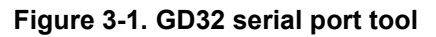

| 👷 Husky UART Tool v2.0 – 🗆 🗙                                                                                                    |  |  |  |  |  |  |  |  |  |
|----------------------------------------------------------------------------------------------------|--|--|--|--|--|--|--|--|--|
| File Edit Option Help                                                                                                    |  |  |  |  |  |  |  |  |  |
| File       Edit       Option       Help         Common       Unconnected       TimeStamp:       Lines:       2000       Font:       Consolas       HexMode:       Image: Consolas       HexMode:       Image: Consolas       Image: Consolas       HexMode:       Image: Consolas       HexMode:       Image: Consolas       HexMode:       Image: Consolas       Image: Consolas       Image: Consolas       Image: Consolas       Image: Consolas       Image: Consolas       Image: Consolas       Image: Consolas       Image: Consolas       Image: Consolas       Image: Conso |  |  |  |  |  |  |  |  |  |
| wiff_stop_ap         wiff_stop_aconect         wiff_sconnect IOT_TEAM 12345678         wiff_ap         wiff_sconnect HILINK_TEST_SSID_0         Send Settings         Repeat sending every       10         Mstepset       3.Enter the serial port command here                                                                                                    |  |  |  |  |  |  |  |  |  |

 If the serial port is connected, briefly press the "reset" button on the side of the DUT development board and release it (that is, the chip "reset" PIN is temporarily lowered). The log information will be displayed in the output box of the serial port as shown in <u>Figure</u> <u>3-2. Serial port startup information</u>, Click the left mouse button in the input box of the

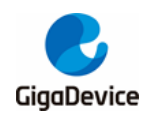

serial port and press "Enter" on the keyboard. The log shows "#":

Figure 3-2. Serial port startup information

```
GIGA DEVICE

MBL: Boot from Image 0.

Current image version is 1.0.0.

SDK first message for GDM32W51x

SDK version: v1.0.0

SDK build revision: 2b81f07d375eda26

SDK build date: 2021/11/23 17:49:14

System reset mode: pin,

System clock is 180000000

WiFi SW init OK.

WiFi RF init OK.

WiFi RF init OK.

WiFi RF calibration OK.

WiFi RF calibration OK.

WiFi MAC address: 76:ba:ed:1e:00:1e

wifi netlink: device opened!

#
```

#### 3.2. Preparatory work

The test from <u>*iPerf3 TCP Tx test*</u> to <u>*iPerf3 UDP Rx test*</u> requires that the DUT and PC connect to the same AP in wireless and wired mode, respectively. The serial port commands used by DUT to connect to AP are as follows:

1. wifi\_scan

Scan for APs in the environment and print AP information, such as SSID and encryption mode, on the serial port tool.

2. wifi\_connect <SSID> [PASSWORD]

Connect the DUT to the corresponding AP. In the command, <SSID> is the SSID of the AP, and [PASSWORD] is the password of the AP. If the AP encryption mode is open, the parameter [PASSWORD] does not need to be entered.

3. wifi\_status

Query DUT connection information, such as the IP address of the DUT.

The test in the following chapter also requires the iperf3 program installed on the PC, which can be downloaded from the official website: <u>https://iperf.fr/iperf-download.php#windows</u>, please select iPerf 3.1.2 version.

#### 3.3. iPerf3 TCP Tx test

Run the iperf3 program on the PC, it can use the CMD command line to execute the command:iperf3 -s -p <port> -i <interval>.

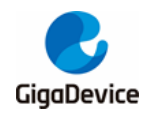

- The parameter <port> sets the port on which the Server listens, and the parameter <interval> sets the interval for printing test results (This is the Interval column in <u>Figure</u> <u>3-3. iperf3 TCP Tx</u>), the unit is second. For example: iperf3 -s -p 5002 -i 1.
- Run the command on the serial port tool: iperf3 -c <ip addr> -l <length> -p <port> -i <interval> -t <time>.
- The parameter <ip addr> indicates the IP address of the PC, the parameter <port> must be the same as parameter of the command on the PC, the parameter <interval> can be different from that on the PC, the parameter <length> indicates the size of the TCP packet sent in byte, in the TCP test ,1460 is recommended for <length>. The parameter <time> indicates the data transmission time. For example: iperf3 -c 192.168.3.12 -l 1460 -p 5002 -i 1 -t 30.

**Note**: The commands on the PC need to be adjusted based on the actual configuration, the following are the same.

After the test starts, the test results can be printed out in the serial port tool. As shown in *Figure 3-3. iperf3 TCP Tx*.

#### Figure 3-3. iperf3 TCP Tx

| 16:18:36.097 | Iperf3: start ip            | perf3 | client!        |       |               |                                    |
|--------------|-----------------------------|-------|----------------|-------|---------------|------------------------------------|
| 16:18:36.100 | <pre># iperf3 client:</pre> | Con   | necting to hos | t 192 | .168.3.12, po | rt 5002                            |
| 16:18:36.149 | iperf3 client:              | 1]    | local 192.168  | .3.11 | port 59712 c  | onnected to 192.168.3.12 port 5002 |
| 16:18:37.335 | iperf3 client:              | ID]   | Interval       |       | Transfer      | Bandwidth                          |
| 16:18:37.340 | iperf3 client:              | 1]    | 0.00-1.00      | sec   | 2.55 MBytes   | 21.4 Mbits/sec                     |
| 16:18:38.329 | iperf3 client:              | 1]    | 1.00-2.00      | sec   | 2.75 MBytes   | 23.0 Mbits/sec                     |
| 16:18:39.385 | iperf3 client:              | 1]    | 2.00-3.00      | sec   | 2.79 MBytes   | 23.3 Mbits/sec                     |
| 16:18:40.381 | iperf3 client:              | 1]    | 3.00-4.00      | sec   | 2.97 MBytes   | 25.0 Mbits/sec                     |
| 16:18:41.374 | iperf3 client:              | 1]    | 4.00-5.01      | sec   | 3.29 MBytes   | 27.4 Mbits/sec                     |
| 16:18:42.373 | iperf3 client: [            | 1]    | 5.01-6.00      | sec   | 2.63 MBytes   | 22.2 Mbits/sec                     |
| 16:18:43.367 | iperf3 client:              | 1]    | 6.00-7.00      | sec   | 2.35 MBytes   | 19.7 Mbits/sec                     |
| 16:18:44.424 | iperf3 client:              | [ 1]  | 7.00-8.01      | sec   | 2.85 MBytes   | 23.7 Mbits/sec                     |
| 16:18:45.418 | iperf3 client: [            | [ 1]  | 8.01-9.00      | sec   | 3.08 MBytes   | 25.9 Mbits/sec                     |
| 16:18:46.416 | iperf3 client: [            | 1]    | 9.00-10.00     | sec   | 3.26 MBytes   | 27.3 Mbits/sec                     |
| 16:18:47.409 | iperf3 client: [            | 1]    | 10.00-11.00    | sec   | 3.31 MBytes   | 27.9 Mbits/sec                     |

#### 3.4. iPerf3 TCP Rx test

- 1) Run the command on the serial port tool: iperf3 -s -p <port> -i <interval>,take "<port>=5005,<interval>=1" as an example:iperf3 -s -p 5005 -i 1.
- Run the iperf3 program on PC and execute the command: iperf3 -c <ip addr> -l 1460 -p
   <port> -i <interval> -t <time>, <ip addr> indicates the IP address of the DUT, for example:
   iperf3 -c 192.168.3.11 -l 1460 -p 5005 -i 1 -t 30.

The test result printed by the serial port is shown in Figure 3-4. iperf3 TCP Rx.

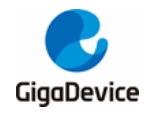

Figure 3-4. iperf3 TCP Rx

| 16:22:48.317 | iperf3 | server:: |        |                |       |          |         |          |           |           |       |
|--------------|--------|----------|--------|----------------|-------|----------|---------|----------|-----------|-----------|-------|
| 16:22:48.319 | iperf3 | server:: | Server | listening on   | 5005  |          |         |          |           |           |       |
| 16:22:48.321 | iperf3 | server:: |        |                |       |          |         |          |           |           |       |
| 16:23:08.214 | iperf3 | server:: | Accept | ted connection | from  | 192.168. | 3.12,   | port 58  | 982       |           |       |
| 16:23:08.219 | iperf3 | server:: | [ 2]   | local 192.168  | .3.11 | port 500 | 5 conne | ected to | 192.168.3 | 3.12 port | 58983 |
| 16:23:09.213 | iperf3 | server:: | [ ID]  | Interval       |       | Transfer | Ba      | andwidt  | n         |           |       |
| 16:23:09.220 | iperf3 | server:: | [ 2]   | 0.00-1.00      | sec   | 2.39 MBy | tes 20  | 0.1 Mbi  | ts/sec    |           |       |
| 16:23:10.274 | iperf3 | server:: | [ 2]   | 1.00-2.00      | sec   | 2.56 MBy | tes 2   | 1.5 Mbi  | ts/sec    |           |       |
| 16:23:11.270 | iperf3 | server:: | [ 2]   | 2.00-3.00      | sec   | 2.57 MBy | tes 2   | 1.5 Mbi  | ts/sec    |           |       |
| 16:23:12.266 | iperf3 | server:: | [ 2]   | 3.00-4.00      | sec   | 2.43 MBy | tes 20  | 0.4 Mbi  | ts/sec    |           |       |
| 16:23:13.257 | iperf3 | server:: | [ 2]   | 4.00-5.00      | sec   | 2.30 MBy | tes 19  | 9.3 Mbi  | ts/sec    |           |       |
| 16:23:14.249 | iperf3 | server:: | [ 2]   | 5.00-6.00      | sec   | 2.29 MBy | tes 19  | 9.2 Mbi  | ts/sec    |           |       |
| 16:23:15.255 | iperf3 | server:: | [ 2]   | 6.00-7.00      | sec   | 2.27 MBy | tes 19  | 9.0 Mbi  | ts/sec    |           |       |
| 16:23:16.308 | iperf3 | server:: | [ 2]   | 7.00-8.00      | sec   | 2.42 MBy | tes 20  | a.3 Mbi  | ts/sec    |           |       |
| 16:23:17.307 | iperf3 | server:: | [ 2]   | 8.00-9.00      | sec   | 2.58 MBy | tes 2   | 1.7 Mbi  | ts/sec    |           |       |

### 3.5. iPerf3 UDP Tx test

- 1) Run the iperf3 program on PC and execute the command: iperf3 -s -p <port> -i <interval>, take "<port>=5002,<interval>=1" as an example: iperf3 -s -p 5002 -i 1.
- 2) Run the command on the serial port tool: iperf3 -c <ip addr> -l <length> -p <port> -i <interval> -t <time> -u -b <bandwidth>, <ip addr> indicates the IP address of the PC. In the UDP test, 1472 is recommended for <length>. <bandwidth> sets the upper limit of the UDP bandwidth, in bits/ sec. For example: iperf3 -c 192.168.3.12 -l 1472 -p 5002 -i 1 -t 30 -u -b 50M.

#### 3.6. iPerf3 UDP Rx test

- 1) Run the command on the serial port tool: iperf3 -s -p <port> -i <interval>, take "<port>=5005, <interval>=1" as an example: iperf3 -s -p 5005 -i 1.
- Run the iperf3 program on PC and execute the command: iperf3 -c <ip addr> -l 1472 -p
   <port> -i <interval> -t <time> -u -b 50M, <ip addr> indicates the IP address of the DUT.
   For example: iperf3 -c 192.168.3.11 -l 1472 -p 5005 -i 1 -t 30 -u -b 50M.

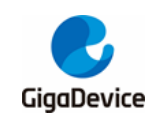

## 4. Scenario power consumption test

This chapter describes how to test power consumption in several typical scenarios in signaling mode. The test scenarios are described as follows:

| Table | 4-1. | Test | scenarios |
|-------|------|------|-----------|
|       |      |      |           |

| Scenario                | Description                                              |  |  |  |  |  |
|-------------------------|----------------------------------------------------------|--|--|--|--|--|
| Wi-Fi is closed         | After powering on, the MCU works and Wi-Fi is turned off |  |  |  |  |  |
| Connect the AP + UDP Tx | Connect to the AP, UDP Tx data                           |  |  |  |  |  |
| Connect the AP + UDP Rx | Connect to the AP, UDP Rx data                           |  |  |  |  |  |
| Connect the AP + power  | Connect to the AD enter neuror course made DTIM 1        |  |  |  |  |  |
| saving, DTIM = 1        | Connect to the AP, enter power saving mode, DTHM = 1     |  |  |  |  |  |

## 4.1. Test preparation

- Test system: On the basis of <u>Figure 2-1. Signaling test system</u>, an additional DC power is required to supply power to the module and capture current data in real time, such as Keysight 66319D(This instrument will be used in the following power tests).
- Instrument configuration: This is mainly for DC power supply, weld a Dupont wire to the end of the power line for conversion. Considering stable output voltage, it is recommended to weld a large electrolytic capacitor (e.g. 100uF) at the end of the power line. After starting up, first set the output voltage of the instrument to 3.3V, and then set the output state to "OFF".
- Hardware preparation: The GD32 development board is used here to illustrate, refer to *Figure 2-2. The GD32 development board reference connection*, the baseboard DC-DC circuit converts the 5V power input from the USB interface to 3.3V output, and 3.3V is connected to the 3.3V solder plate of the module through jumper cap "J3". Disconnect the jumper cap J3 and connect the 3.3V/GND Dupont wire at the DC power output to pin 2 of J3 and any GND pins (jacks), respectively. As shown in *Figure 4-1. Power consumption test system*, 3.3V/GND Dupont wires are connected to pin 2 of J3 and pin 4 of J6, respectively.
- Software preparation: The test firmware is the same as that used in the previous throughput index test. Please refer to the <u>Software configuration</u> chapter.
- Power-on sequence: First, change the DC power output status to "ON", and then the meter current will change. Then connect the baseboard and PC with a USB cable. After the PC "Device Manager" identifies the serial port number, the power test consumption can be started through the serial command line.

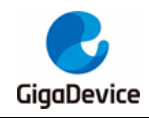

# AN085 GD32W51x Throughput and Power Consumption Test Guide

Figure 4-1. Power consumption test system

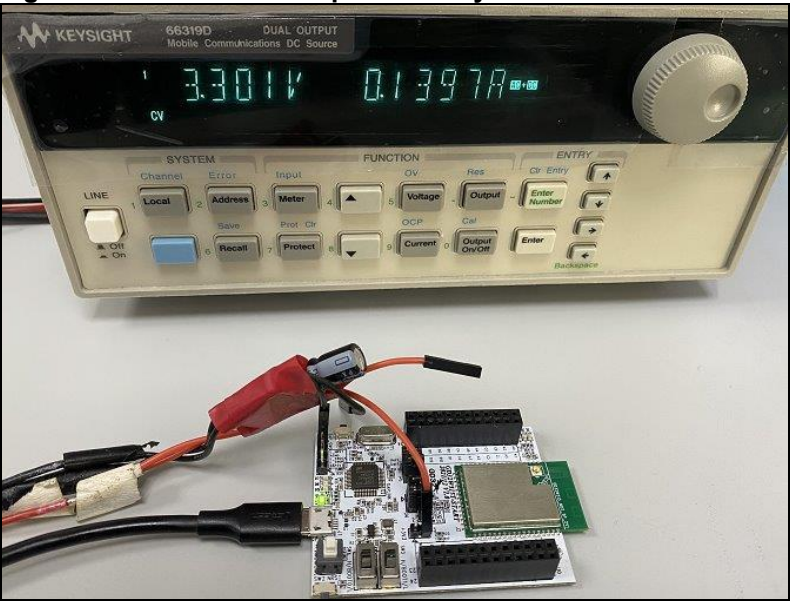

## 4.2. Wi-Fi is closed

Wi-Fi is opened by default after the chip is powered on. When testing the power consumption in this chapter scenario, Wi-Fi needs to be closed manually. After the test, Wi-Fi needs to be opened manually again to carry out other test items.

- Run the command on the serial port tool to close the Wi-Fi: wifi\_close.
- After Wi-Fi is closed, use the DC power supply to capture power consumption data, as shown in <u>Figure 4-2. "Wi-Fi is closed" power consumption</u>, the average power consumption in the captured time window is 47.5mA(the value in the DC column in the lower left of the picture).
- After the power consumption test is complete, run the following command to open Wi-Fi: wifi\_open.

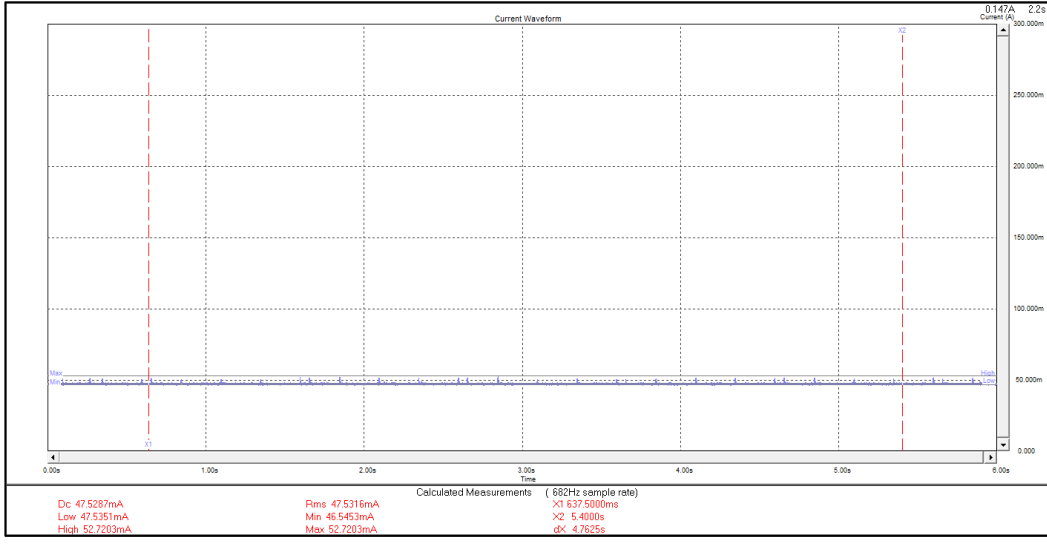

#### Figure 4-2. "Wi-Fi is closed" power consumption

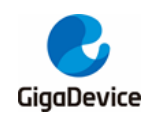

## 4.3. Connect the AP+UDP Tx

- Refer to the <u>Preparatory work</u> chapter steps to connect AP.
- Refer to the <u>iPerf3 UDP Tx test</u> chapter steps to start iPerf3 UDP Tx test.
- In the process of UDP Tx test, DC power supply is used to capture power consumption data. Refer to <u>Figure 4-3. "UDP Tx" power consumption</u>, the average power consumption is about 249.9mA(the value of "DC" column in the lower left of the picture).

#### Figure 4-3. "UDP Tx" power consumption

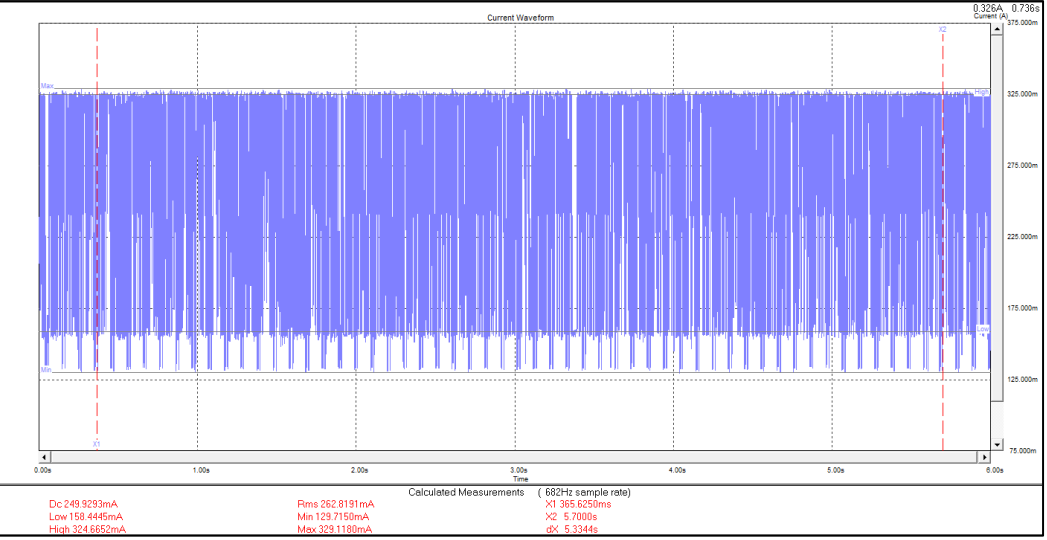

## 4.4. Connect AP+UDP Rx

- Refer to the Preparatory work chapter steps to connect AP.
- Refer to the iPerf3 UDP Rx test chapter steps to start iPerf3 UDP Rx test.
- In the process of UDP Rx test, DC power supply is used to capture power consumption data., Refer to <u>Figure 4-4. "UDP Rx" power consumption</u>, the average power consumption is about 175.7mA (the value of "DC" column in the lower left of the picture).

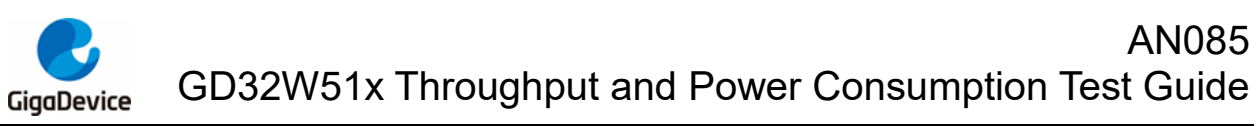

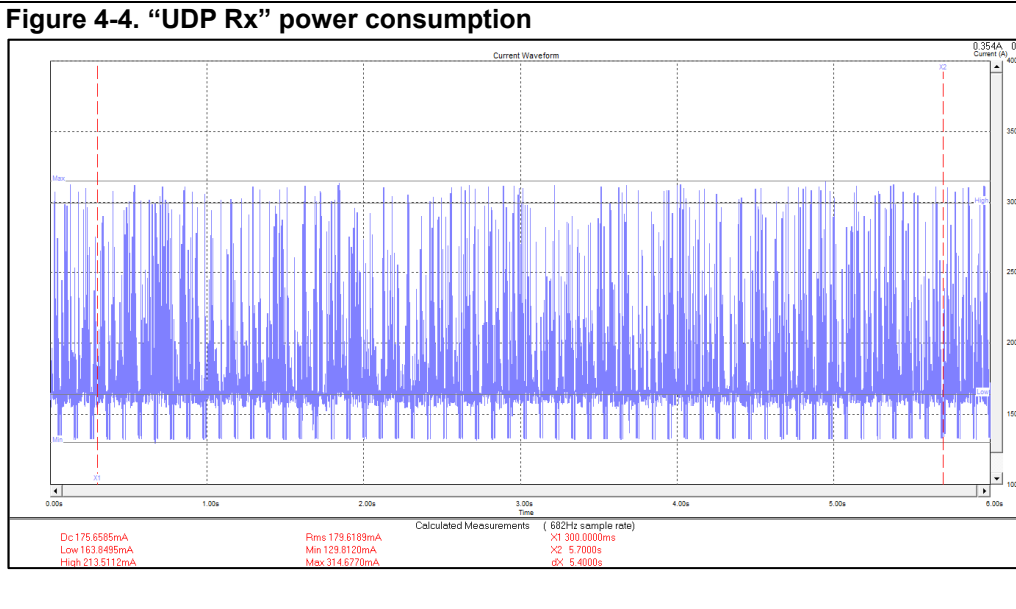

### 4.5. Connect the AP+power saving, DTIM = 1

- The default value of the parameter DTIM of AP on the current market is 1, if not, please modify it on the configuration interface, as shown in <u>Figure 4-5. Modify DTIM</u>.
- Refer to the <u>Preparatory work</u> chapter steps to connect AP.
- Run the following serial port command to set the chip to power saving mode: wifi\_ps 2.
- After entering the power saving mode, use the DC power supply to capture the power consumption data, refer to *Figure 4-6. "DTIM = 1"power consumption*, the average power consumption is about 1.45mA(the value of "DC" column in the lower left of the picture).

| 高级设置                     |                                            |
|--------------------------|--------------------------------------------|
| 使用高级设置页面进行无线的详细设置<br>速率。 | 置。高级设置包含了基础设置页面所不具备的项目,例如:信标间隔、Tx速率控制和基础数据 |
| <br>BG保护模式               | 自动 ∨                                       |
| 信标间隔                     | 100 ms (范围 20 - 999, 缺省 100)               |
| 数据标率(DTIM)               | 1ms (范围 1 - 255, 缺省 1)                     |
| 前导帧类型                    |                                            |
| 分片域值                     | 2346 (范围 256 - 2346, 缺省 2346)              |
| RTS域值                    | 2347 (范围 1 - 2347, 缺省 2347)                |
| 发射功率                     | ● 100% ○ 75% ○ 50% ○ 35% ○ 15%             |
| AP隔离                     | 禁用 ∨                                       |
| 20/40M共存                 | 禁用 ∨                                       |
| Wi-Fi多媒体(WMM)            | 启用✔                                        |
|                          | 应用                                         |

#### Figure 4-5. Modify DTIM

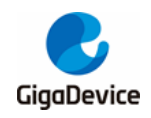

# AN085 GD32W51x Throughput and Power Consumption Test Guide

Figure 4-6. "DTIM = 1"power consumption

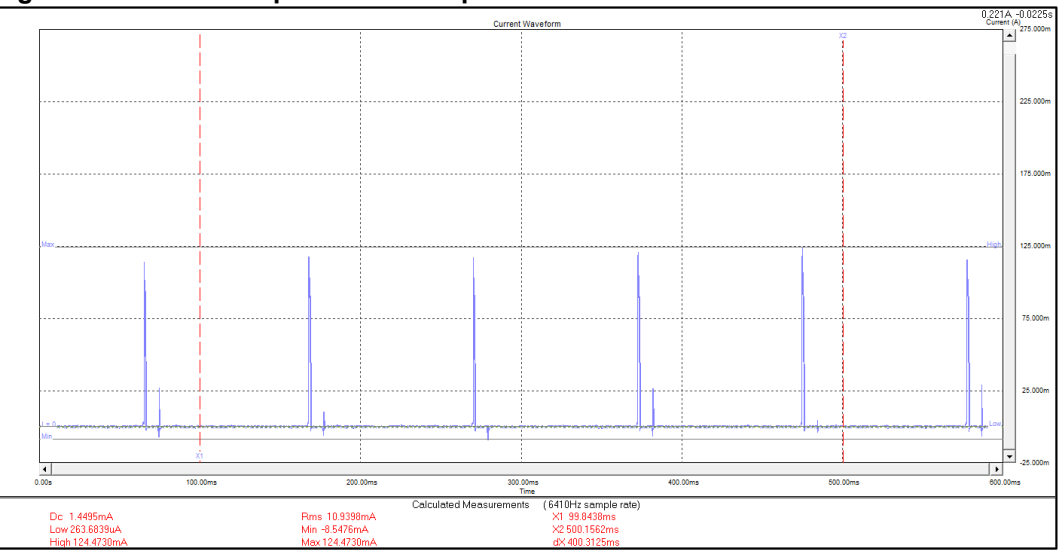

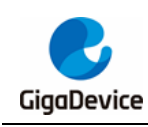

# 5. Q&A

- Q: When using the serial port command to do the test, no log is returned after running the serial port command.
- A: Try closing and opening the serial port tool.
   Check that DUT hardware configuration and PIN (UART, NRST, PU, BOOT, 3V3, GND) connections are correct.

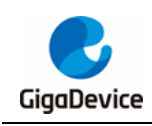

# 6. Revision history

#### Table 6-1. Revision history

| Revision No. | Description     | Date         |
|--------------|-----------------|--------------|
| 1.0          | Initial Release | Nov.23, 2021 |

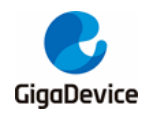

#### **Important Notice**

This document is the property of GigaDevice Semiconductor Inc. and its subsidiaries (the "Company"). This document, including any product of the Company described in this document (the "Product"), is owned by the Company under the intellectual property laws and treaties of the People's Republic of China and other jurisdictions worldwide. The Company reserves all rights under such laws and treaties and does not grant any license under its patents, copyrights, trademarks, or other intellectual property rights. The names and brands of third party referred thereto (if any) are the property of their respective owner and referred to for identification purposes only.

The Company makes no warranty of any kind, express or implied, with regard to this document or any Product, including, but not limited to, the implied warranties of merchantability and fitness for a particular purpose. The Company does not assume any liability arising out of the application or use of any Product described in this document. Any information provided in this document is provided only for reference purposes. It is the responsibility of the user of this document to properly design, program, and test the functionality and safety of any application made of this information and any resulting product. Except for customized products which has been expressly identified in the applicable agreement, the Products are designed, developed, and/or manufactured for ordinary business, industrial, personal, and/or household applications only. The Products are not designed, intended, or authorized for use as components in systems designed or intended for the operation of weapons, weapons systems, nuclear installations, atomic energy control instruments, combustion control instruments, airplane or spaceship instruments, transportation instruments, traffic signal instruments, life-support devices or systems, other medical devices or systems (including resuscitation equipment and surgical implants), pollution control or hazardous substances management, or other uses where the failure of the device or Product could cause personal injury, death, property or environmental damage ("Unintended Uses"). Customers shall take any and all actions to ensure using and selling the Products in accordance with the applicable laws and regulations. The Company is not liable, in whole or in part, and customers shall and hereby do release the Company as well as it's suppliers and/or distributors from any claim, damage, or other liability arising from or related to all Unintended Uses of the Products. Customers shall indemnify and hold the Company as well as it's suppliers and/or distributors harmless from and against all claims, costs, damages, and other liabilities, including claims for personal injury or death, arising from or related to any Unintended Uses of the Products.

Information in this document is provided solely in connection with the Products. The Company reserves the right to make changes, corrections, modifications or improvements to this document and Products and services described herein at any time, without notice.

© 2022 GigaDevice – All rights reserved